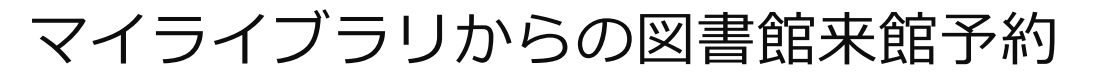

# (2020年9月~)

学術情報センター図書館 2020/08/25

同ノダリン同

## I. マイライブラリ→図書館来館予約にログイン

### II. 来館日の予約

- 日単位での予約です
- 1週間先まで予約できます (1週間前の9時から前日16時まで)
- 承認のメールはありません
- 予約の確認、キャンセルも行えます

#### 注意事項

- ・発熱・風邪症状がある場合は入館不可
- ・マスク着用、入館時には手指の消毒
- ・他の利用者との距離を1~2m確保、会話はできる限りしないこと
- ・飲食禁止(ペットボトル、キャップ付飲料は可)

### I.マイライブラリ→図書館来館予約にログイン

| https://opac.jikei                 | .ac.jp/opac/user/login                                               |   |
|------------------------------------|----------------------------------------------------------------------|---|
| 東京慈恵会医科大学<br>学術情報セン<br>OPAC (磁告検索) | ター                                                                   |   |
|                                    | ログイン                                                                 |   |
|                                    | ユーザー名<br>パスワード                                                       |   |
|                                    | ログイン<br>ヘルプ                                                          |   |
|                                    | マイライブラリの利用登録をご希望の方は、 <u>こちら</u> をご覧ください。                             |   |
|                                    | マイライブラリでの操作が終了したら、必ずログアウトしてください。<br>ログアウトするには、画面上部の「ログアウト」ボタンをクリックしま | Ę |
|                                    | す。<br>ログインしてからログアウトするまでの間、システムはこのウィンドワ<br>での操作をあなたによるものと判断して動作します。   | 7 |

1

| たは、OPACから                                                                                                    |                                     | ]                                             |                                               |                                         |                                     |                                              |                                                                                                    |
|----------------------------------------------------------------------------------------------------|-------------------------------------|-----------------------------------------------|-----------------------------------------------|-----------------------------------------|-------------------------------------|----------------------------------------------|----------------------------------------------------------------------------------------------------|
| https://opac.jikei.ac.jp/drupal/                                                                                                    |                                     |                                               |                                               |                                         |                                     |                                              |                                                                                                    |
| 東京慈恵会医科大学<br>学術情報センター                                                                                                    |                                     | Ì                                             |                                               |                                         | 履歴を                                 | を消去し                                         | に終了                                                                                                    |
|                                                                                                    |                                     |                                               |                                               |                                         |                                     |                                              |                                                                                                    |
| GIPA 国政ルは 子前所報ビノッター     GlPA カテゴリ検索 詳細検索 ブックマ     Tマクマ                                                                                                    | -クログ-                               | ſ> E                                          | nglish                                        | 1                                       | 2                                   | ゲスト<br>マイラ                                   | ∽さん<br>ライブラリ                                                                                               |
| <ul> <li>国際の 単純 川報 ビノダー</li> <li>通常検索</li> <li>Q カテゴリ検索 詳細検索 ブックマ</li> <li>ー部サービス再開のお知らせ (2020/06/01)</li> </ul>                                                                                          | -クログ-                               | <b>1</b> > Ει                                 | nglish                                        | ~                                       | 2                                   | ゲスト<br>マイラ                                   | ーさん<br>ライブラリ                                                                                               |
| <ul> <li>国国語 国际刀画 子柳川根でノッター</li> <li>通常検索 Q カテゴリ検索 詳細検索 ブックマ</li> <li>ー部サービス再開のお知らせ (2020/06/01)</li> <li>詳しくは<u>こちら</u>をご覧ください。</li> </ul>                                                               | ーク ログ・<br>開館日                       | イン EI<br>図書館                                  | nglish                                        |                                         |                                     | ゲスト<br>マイラ                                   | っさん                                                                                                    |
| 回日本     回日次 J 加     子 州 川 根 ビ ノ ツ ー       通常検索     Q     力テゴリ検索     詳細検索     フックマ       一部サービス再開のお知らせ (2020/06/01)       詳しくはごちらをご覧ください。       <学生対象>貸出図書の郵送について       新知 コロナウ イリス 感知は たに使うな 思想にた トス 無価公開 |                                     | イン Ef<br>図書館                                  | nglish                                        | へ<br>し<br>20年 6,                        | <b>日</b><br>国領<br>月                 | <b>ゲスト</b><br>) マイラ                          | >さん<br>ライブラリ                                                                                               |
| 正日回路     国际刀路     子柄川ң板 ビノダー       通常検索     Q     力テゴリ検索     詳細検索     ブックマ <b>一部サービス再開のお知らせ (2020/06/01)</b> 詳しくはごちらをご覧ください。 <u>〈学生対象〉貸出図書の郵送について</u> 新型コロナウイルス感染拡大に伴う各出版社による無價公開                         |                                     | イン EP<br>図書館<br>月                             | nglish<br>20<br>火                             | <b>へ</b> して<br>20年 6.<br>水              | く<br>国領<br>月<br>木                   | <b>ゲスト</b><br>マイラ<br>分館                      | rさん<br>5イブラリ<br>ト                                                                                          |
| 正日回路     国际刀路     子帆頂報ビノダー       通常検索     Q     力デゴリ検索     詳細検索     ブックマ <b>一部サービス再開のお知らせ (2020/06/01)</b> 詳しくはごちらをご覧ください。  <学生対象>貸出図書の郵送について  新型コロナウイルス感染拡大に伴う各出版社による無償公開                                |                                     | イン Ef<br>図書館<br>月<br>1                        | nglish<br>20<br>火<br>2                        | へ<br>20年 6.<br>水<br>3                   | <b>と</b><br>国領<br>月<br>木<br>4       | <b>ゲスト</b><br>マイラ<br>分館<br>金<br>5            | etん<br>ライブラリ<br>上<br>6                                                                                     |
| 山田のカロ     子町旧税ビノダー       通常検索     Q     カテゴリ検索     詳細検索     ブックマ <b>一部サービス再開のお知らせ (2020/06/01)</b> 詳しくはごちらをご覧ください。  <学生対象>貸出図書の郵送について  新型コロナウイルス感染拡大に伴う各出版社による無償公開                                        |                                     | イン Ef<br>図書館<br>月<br>1<br>8                   | nglish<br>20<br>火<br>2<br>9                   | へ<br>20年 6,<br>水<br>3<br>10             | 国領<br>月<br>木<br>4<br>11<br>18       | ゲスト<br>マイラ<br>分館<br>金<br>5<br>12             | <ul> <li>&gt;☆ん<br/>ライブラリ</li> <li>&gt;</li> <li>±</li> <li>6</li> <li>13</li> <li>20</li> </ul>           |
| 国際協工     日期の力加     予期目報とフター       通常検索     Q     力テゴリ検索     詳細検索     ブックマ   一部サービス再開のお知らせ (2020/06/01) 詳しくはごちらをご覧ください。 <学生対象> 貸出図書の郵送について 新型コロナウイルス感染拡大に伴う各出版社による無償公開 お知らせ                                | ーク ログ・<br>開館日<br>」<br>7<br>14<br>21 | イン E<br>図書館<br>月<br>1<br>8<br>15<br>22        | nglish<br>20<br>火<br>2<br>9<br>16<br>23       | へ<br>20年 6,<br>水<br>3<br>10<br>17<br>24 | 国領<br>月<br>木<br>4<br>11<br>18<br>25 | ゲスト<br>マイラ<br>分館<br>金<br>5<br>12<br>19<br>26 | <ul> <li>さん<br/>ライブラリ</li> <li>シー</li> <li>土</li> <li>6</li> <li>13</li> <li>20</li> <li>27</li> </ul>     |
| 国際功政     子期間報ビノダー       通常検索     Q     力テゴリ検索     詳細検索     フックマ   一部サービス再開のお知らせ (2020/06/01) 詳しくはごちらをご覧ください。 <学生対象>貸出図書の郵送について 新型コロナウイルス感染拡大に伴う各出版社による無個公開 お知らせ 【標本館】標本館再開についてのお知らせ 2020/06/04(木)         | -2 D2-                              | イン Er<br>図書館<br>月<br>1<br>8<br>15<br>22<br>29 | nglish<br>20<br>火<br>2<br>9<br>16<br>23<br>30 | へ<br>20年 6<br>水<br>3<br>10<br>17<br>24  | 国領<br>月<br>木<br>4<br>11<br>18<br>25 | クスト<br>マイラ<br>分館<br>金<br>5<br>12<br>19<br>26 | <ul> <li>→ さん<br/>ライブラリ</li> <li>&gt;</li> <li>±</li> <li>6</li> <li>13</li> <li>20</li> <li>27</li> </ul> |

I.マイライブラリ→図書館来館予約にログイン

または、図書館のホームページから

| 報センター                                                                         |                                                                                                    |
|-------------------------------------------------------------------------------|----------------------------------------------------------------------------------------------------|
| t2020年 (令和2年) 1月より、<br><u>ei.ac.jp/drupal/)</u> に移行しました。                      | 2020/06/01更新                                                                                                    |
| から<br>慈恵 Search 電子ジャーナル                                                       | יעאר                                                                                                    |
| <b>ਰ</b> .                                                                    | 検索クリア                                                                                                    |
| 利用案内                                                                          | 電子ジャーナル                                                                                                    |
| <ul> <li>■ <u>利用案内</u></li> <li>■ <u>サービス紹介</u></li> <li>■ マイライブラリ</li> </ul> | <ul> <li>■ <u>雪子ジャーナル・所蔵雑誌リスト</u></li> <li>■ 新規購読開始電子ジャーナル</li> <li>■ 2020年度(今和2年度)</li> </ul>                                                                                                    |
| ■ <u>3 12 12 22</u><br>■ <u>個室の利用</u><br>■ <u>資料配架場所</u>                      | <ul> <li>■ これより前は<u>こちら</u></li> <li>■ 購読中止電子ジャーナル</li> </ul>                                                                                                    |
|                                                                               | <ul> <li>報センター</li> <li>報センター</li> <li>ま2020年(令和2年)1月より、</li> <li>ei.ac.jp/drupal/)に移行しました。</li> <li>た。</li> <li>第三の</li> <li>第二の</li> <li>第二の</li></ul> |

http://www.jikei.ac.jp/academic/micer/toshokan.htm

I.マイライブラリ→図書館来館予約にログイン

1. マイライブラリにログインし、「★情報」欄の「図書館来館予約」をクリック

| 通常検索            | Q カテゴリ検索 詳細検索  | ブックマーク ログアウト |
|-----------------|----------------|--------------|
| ・ップ画面 > マイライブラリ |                |              |
| ?イライブラリ         |                |              |
| お知らせはありません。     |                |              |
| 新着情報            |                |              |
| 新着条件が設定されていません。 |                |              |
| 6 借用中の資料        | ↓ 入手待ちの資料      | 🖡 新規申し込み     |
| 借用中の資料はありません。   | 入手待ちの資料はありません。 | 複写を依頼        |
| ブックマーク          | ▶ 履歴           | ★ 情報         |
|                 |                | 四本的大的又体      |

### I.マイライブラリ→図書館来館予約にログイン 2.マイライブラリのユーザID/パスワードで再ログイン

| ログイン               |                              |
|--------------------|------------------------------|
| ユーザーID* :          |                              |
| パスワード*:            |                              |
| ログイン               |                              |
| お知らせ               |                              |
| ・学生の図書館(           | (西新橋・国領) の来館利用を受け付けます。       |
| ・マイライブラリ           | リのID・パスワードでログインして下さい。        |
| ・1週間先まで予           | 予約できます (1週間前の9時から前日16時まで受付)。 |
| ・当日の予約はて           | できません。                       |
| \                  |                              |
| 注息事項<br>・ 発熱・ 風邪症物 | 状がある場合は入館不可                  |
| ・マスク着用、ノ           | 入館時には手指の消毒                   |
| ・他の利用者との           | の距離を1~2m確保、会話はできる限りしないこと     |
| ・飲食禁止 (ペッ          | ットボトル、キャップ付飲料は可)             |

# Ⅱ. 来館日の予約

1. 「予約情報照会」をクリック

| <ul> <li>施設予約システム</li> <li>施設予約トップ</li> </ul>                        |                                                                                                    |
|----------------------------------------------------------------------|----------------------------------------------------------------------------------------------------|
| <u>空き施設検索</u><br><u>予約情報照会</u><br><u>予約情報照会(当日)</u><br><u>予約申請一覧</u> | <b>私の予約状況</b><br>本日以降の予約はありません                                                                                                    |
|                                                                      | <ul> <li>お知らせ</li> <li>・学生の図書館 (西新橋・国領)の来館利用を受け付けます。</li> <li>・マイライブラリのID・パスワードでログインして下さい。</li> <li>・1週間先まで予約できます (1週間前の9時から前日16時まで受付)。</li> <li>・当日の予約はできません。</li> </ul> |
|                                                                      | <b>注意事項</b> <ul> <li>・発熱・風邪症状がある場合は入館不可</li> <li>・マスク着用、入館時には手指の消毒</li> <li>・他の利用者との距離を1~2m確保、会話はできる限りしないこと</li> <li>・飲食禁止 (ペットボトル、キャップ付飲料は可)</li> </ul>                  |
|                                                                      | 7                                                                                                    |

- Ⅱ. 来館日の予約
  - 2. 新橋:このまま、国領:キャンパスを選択して、「指定の条件を一覧に反映」 をクリック

| 予約情報照会       |                        |                                                |                          |                          |
|--------------|------------------------|------------------------------------------------|--------------------------|--------------------------|
| キャンパス : 1_新橋 | ◆●施設区分                 | <ul> <li>: ダ 新橋図書館</li> <li>: 国領図書館</li> </ul> |                          |                          |
|              |                        |                                                | 指定の条件を                   | で一覧に反映                   |
| <<< << <     | 2020/08/03 (月          | ) ~ 2020/08,                                   | /09 (日) >                | >> >>>                   |
| 凡例 🛑 : 一舟    | 役予約 ◆ :ガイタ             | ダンス : 私の                                       | 予約 🗌 施設の利用               | 目時間を表示しない                |
| 施設名          | 3 (月)                  | 4 (火)                                          | 5 (水)                    | 6 (木)                    |
| 新橋図書館        | 09:00-20:30<br>図書館来館利用 | ◆ 09:00-20:30<br>図書館来館利用                       | ◆ 09:00-20:30<br>図書館来館利用 | ◆ 09:00-20:30<br>図書館来館利用 |
| 新橋図書館-10:00  |                        | <u>中区</u>                                      | ···· <u>+12</u>          | ···· <u>中区</u>           |
| 新橋図書館-10:15  |                        |                                                |                          |                          |
| 新橋図書館-10:30  |                        |                                                |                          |                          |
| 新橋図書館-10:45  |                        |                                                |                          |                          |
| 新橋図書館-11:00  |                        |                                                |                          |                          |
| 新橋図書館-11:15  |                        |                                                |                          |                          |
|              |                        |                                                |                          |                          |

# Ⅱ. 来館日の予約

| 予約1時報紙会           キャンパス : 1_新橋 ∨ 施設区分 : ○ 新橋図書館           図 国領図書館           指定の条件を一覧に反映           <<<<<<<><<<>>2020/08/03 (月) ~ 2020/08/09 (日) >>>>>>>>>>>>>>>>>>>>>>>>>>>>>>>>>>>                                                                                                    | <ul> <li>キャンパス: 1_新橋 × 施設区分 : ○ 新橋図書館</li> <li>● 国領図書館</li> <li>指定の条件を一覧に反映</li> <li>4(次) 5(次) 6(木)</li> <li>6(木)</li> <li>● 109:00-20:30</li> <li>● 09:00-20:30</li> <li>● 09:</li></ul>                                                                                                    |             |                          |                          |                          |                          |
|----------------------------------------------------------------------------------------------------|----------------------------------------------------------------------------------------------------|-------------|--------------------------|--------------------------|--------------------------|--------------------------|
| キャンパス : 1_新橋 ◇ 施設区分 : ○ 新橋図書館         ② 国領図書館         指定の条件を一覧に反映         <       2020/08/03 (月) ~ 2020/08/09 (日) >>>>>>>>>>>>>>>>>>>>>>>>>>>>>>>>>>>                                                                                                    | キャンパス:1_新橋 ∨ 施設区分: □ 新橋図書館         □ 国領図書館         上       日頃図書館         上       上         上       1         上       2020/08/03 (月)         2020/08/03 (月)       2020/08/09 (日)         ト       2020/08/03 (月)         人       2020/08/09 (日)         人       2020/08/03 (月)         人       2020/08/09 (日)         人       >>>>>>>>>>>>>>>>>>>>>>>>>>>>>>                                                                                                    | 予剂情報照会      |                          |                          |                          |                          |
| 区間頃凶首店         指定の条件を一覧に反映         く<<<<       2020/08/03 (月)       2020/08/09 (日)       >>>>>>>>>>>>>>>>>>>>>>>>>>>>>>                                                                                                    |                                                                                                    | キャンパス : 1_新 | 橋 > 施設区分                 | : 🗹 新橋図書館                |                          |                          |
| 指定の条件を一覧に反映<br>く<< << > 2020/08/03 (月) ~ 2020/08/09 (日) >>>>>>>>>>>>>>>>>>>>>>>>>>>>>>>>>>>                                                                                                    | 指定の条件を一覧に反映<br>へく、く、く、2020/08/03 (月) ~ 2020/08/09 (日) → →→→→→→→→→→→→→→→→→→→→→→→→→→→→→→→→→                                                                                                    |             |                          | ☑ 国祖図言問                  |                          |                          |
| Comparison of the system and the system and the system | Comparison of the system of the system of the s |             |                          |                          | 指定の条件                    | を一覧に反映                   |
| 凡例 ●:一般予約 ◆:ガイダンス :私の予約 □ 施設の利用時間を表示しな(<br>施設名 3(月) 4(火) 5(水) 6(木)<br>● 09:00-20:30 ○ 09:00-20:30 ○ 09:000000000000000000000000000000000                       | 凡例 ●:一般予約 ◆:ガイダンス :私の予約 □ 施設の利用時間を表示しない       施設名     3(月)     4(火)     5(水)     6(木)       施設名     3(月)     4(火)     5(水)     6(木)       第橋図書館     09:00-20:30     09:00-20:30     09:00-20:30     09:00-20:30     09:00-20:30       新橋図書館-10:00     評目込     第日     第日     第日     第日       新橋図書館-10:15     「橋図書館-10:30     「日     「日     「日     「日                                                                                                    | <<< << <    | 2020/08/03 (月            | 月) ~ 2020/08             | 8/09(日) >                | >> >>>                   |
| 凡例 ●:一般予約 ◆:ガイダンス :私の予約 □ 施設の利用時間を表示しな(<br>施設名 3(月) 4(火) 5(水) 6(木)<br>● 09:00-20:30 ○ 9:00-20:30 ○ 09:00-20:30 ○ 09:00-20:30 ○ 18億来館利用<br>新橋図書館                                                                                                    | 凡例 ●:一般予約 ◆:ガイダンス ■:私の予約 □施設の利用時間を表示しない          施設名       3 (月)       4 (火)       5 (水)       6 (木)         施設名       3 (月)       4 (火)       5 (水)       6 (木)         新橋図書館       09:00-20:30<br>図書館来館利用       09:00-20:30<br>図書館来館利用       09:00-20:30<br>図書館来館利用       09:00-20:30<br>図書館来館利用       09:00-20:30         新橋図書館-10:00       ・・・・・・・・・・・・・・・・・・・・・・・・・・・・・・・・・・・・                                                                                                    |             |                          |                          |                          |                          |
| 施設名     3 (月)     4 (火)     5 (水)     6 (木)       新橋図書館     09:00-20:30     09:00-20:30     09:00-20:30     09:00-20:30     09:00-20:30       新橋図書館     図書館来館利用     10:00     11:00     11:00     11:00     11:00                                                                                                    | 施設名     3 (月)     4 (火)     5 (水)     6 (木)       新橋図書館     09:00-20:30<br>図書館来館利用     09:00-20:30<br>図書館来館利用     09:00-20:30<br>図書館来館利用     09:00-20:30<br>図書館来館利用     09:00-20:30<br>図書館来館利用     09:00-20:30<br>図書館来館利用     09:00-20:30<br>図書館来館利用     09:00-20:30       新橋図書館-10:00     第 日込     第 日込     第 日込     第 日込     第 日込       新橋図書館-10:30     6 (木)     1 日     1 日     1 日                                                                                                    | 凡例 😑 : -    | -般予約 🔷 :ガイ               | ダンス : 私の                 | )予約 □ 施設の利/              | 用時間を表示しない                |
|                                                                                                    | <ul> <li>         ・ 09:00-20:30         ②書館来館利用         ・         ・         ・</li></ul>                                                                                                    | 施設名         | 3 (月)                    | 4 (火)                    | 5 (水)                    | 6 (木)                    |
| 新接國書館_10:00                                                                                                    | 新橋図書館-10:00<br>新橋図書館-10:15<br>新橋図書館-10:30                                                                                                    | 新橋図書館       | ◆ 09:00-20:30<br>図書館来館利用 | ◆ 09:00-20:30<br>図書館来館利用 | ◆ 09:00-20:30<br>図書館来館利用 | ◆ 09:00-20:30<br>図書館来館利用 |
|                                                                                                    | 新橋図書館-10:15<br>新橋図書館-10:30                                                                                                    | 新橋図書館-10:00 |                          |                          | <u>+</u>                 |                          |
| 新橋図書館-10:15                                                                                                    | 新橋図書館-10:30                                                                                                    | 新橋図書館-10:15 |                          |                          |                          |                          |
| 新橋図書館-10:30                                                                                                    |                                                                                                    | 新橋図書館-10:30 |                          |                          |                          |                          |
| 新橋図書館-10:45                                                                                                    | 新橋図書館-10:45                                                                                                    | 新橋図書館-10:45 |                          |                          |                          |                          |
| 新橋図書館-11:00                                                                                                    |                                                                                                    | 新橋図書館-11:00 |                          |                          |                          |                          |
|                                                                                                    | 新橋図書館-11:00                                                                                                    | 新橋図書館-11:15 |                          |                          |                          |                          |
| 新橋図書題-11:15                                                                                                    | 新橋図書館-11:00                                                                                                    |             |                          |                          |                          |                          |
|                                                                                                    | 新橋図書館-11:00                                                                                                    | 新橋図書館-11:15 |                          |                          |                          |                          |
|                                                                                                    | 新橋図書館-11:00                                                                                                    | 新橋図書館-11:15 |                          |                          |                          |                          |
| 和借凶書館-11:15                                                                                                    | 新橋図書館-11:00                                                                                                    |             |                          |                          |                          |                          |

- Ⅱ. 来館日の予約
  - 4.「新橋図書館」「国領図書館」(時間表示がないもの)の、図書館来館利用「申込」をクリック

| 问 施設予約システム   | ξ.                       |                                   |                                   |
|--------------|--------------------------|-----------------------------------|-----------------------------------|
| ■ 予約情報照会     |                          |                                   |                                   |
| キャンパス : 1_新橋 | 喬 > 施設区分                 | : ☑ 新橋図書館<br>☑ 国領図書館              |                                   |
|              |                          |                                   | 指定の条件を                            |
| <<< <<       | 2020/08/03 (月)           | ) ~ 2020/08/0                     | 9(日) > >                          |
| 凡例 😑 : —;    | 般予約 🔷 :ガイタ               | シス : 私の予                          | 約 🗌 施設の利用                         |
| 施設名          | 3 (月)                    | 4 (火)                             | 5 (水)                             |
| 新橋図書館        | ◆ 09:00-20:30<br>図書館来館利用 | ◆ 09:00-20:30<br>図書館来館利用<br>→→ 申込 | ◆ 09:00-20:30<br>図書館来館利用<br>→→ 申込 |
| 新橋図書館-10:00  |                          |                                   |                                   |
| 新橋図書館-10:15  |                          |                                   |                                   |

### Ⅱ. 来館日の予約

5.「申込」をクリック

| キャンパス<br>施設 | : 1_新橋<br>· 新橋図書館 |  |
|-------------|-------------------|--|
| 日付          | : 2020/08/01      |  |
| 時間          | : 09時00分 ~ 20時30分 |  |
| テーマ         | : 図書館来館利用         |  |
| 詳細情報        | :                 |  |
| 定員          | : 80人             |  |
| 申込者数        | : 1人              |  |

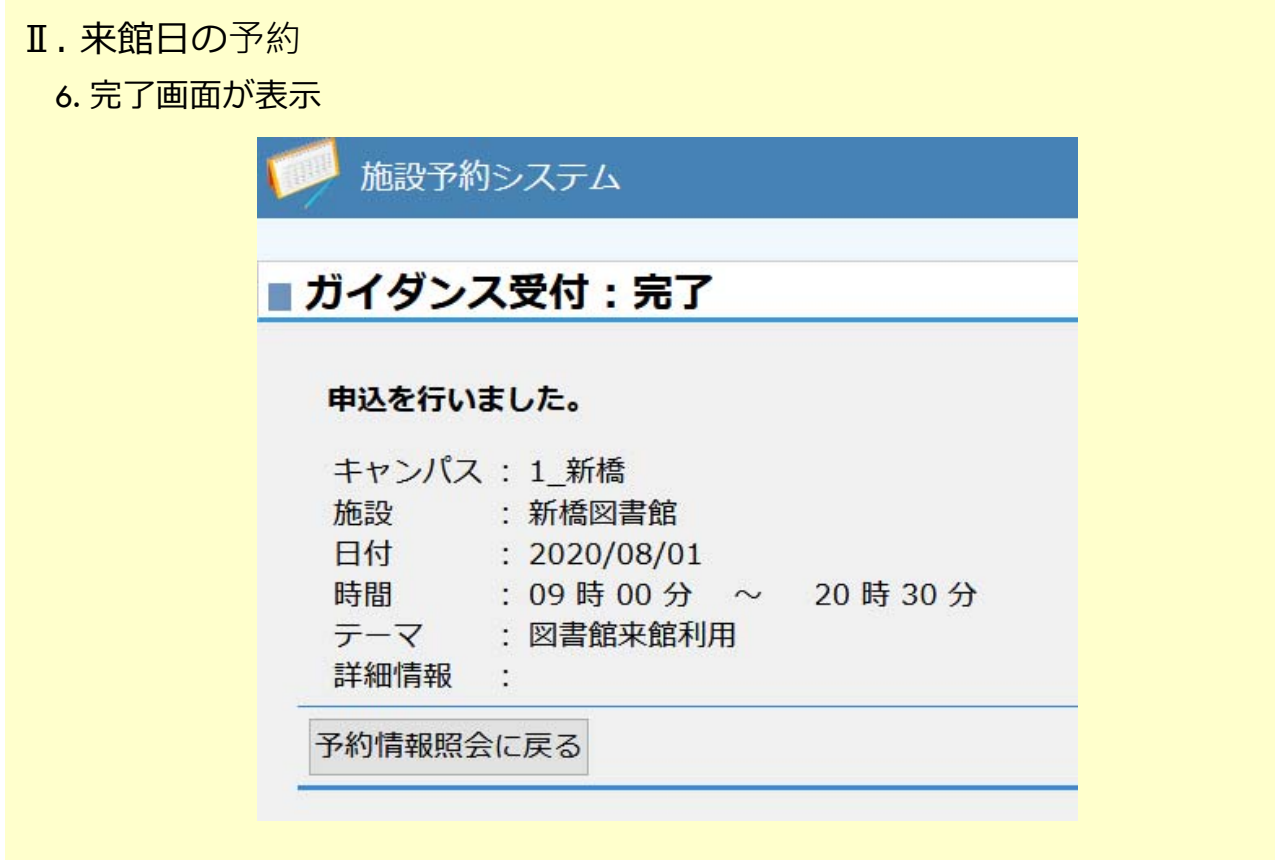

→予約受付のメールは到着しませんので、ご注意ください